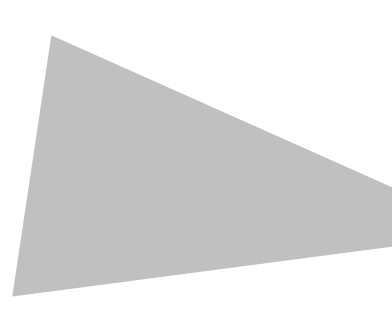

# Hacking AS400 / iSeries

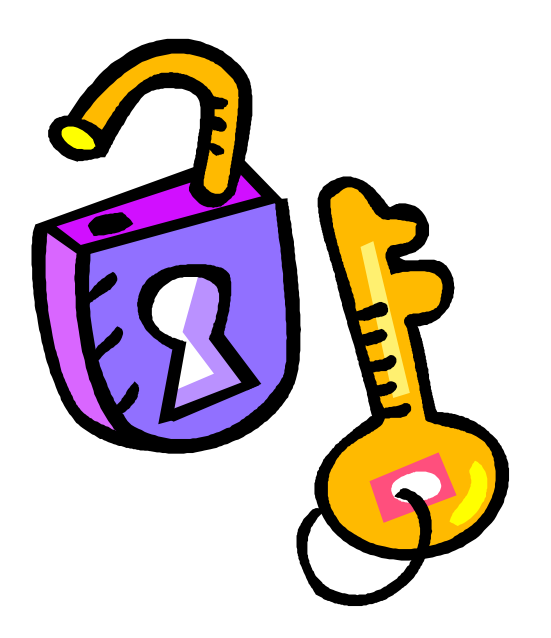

# **By Shalom Carmel**

#### Trademarks

The following are trademarks of International Business Machines Corporation in the United States, other countries, or both:

Advanced Function Printing Advanced Peer-to-Peer Networking® AFP AFS® AIX® alphaWorks® AnyNet® Application System/400® AS/400® AS/400e BookManager® C/400® CICS/400® COBOL/400® **DB2** Client Application Enablers DB2 Connect DB2 Extenders DB2 OLAP Server DB2 Universal Database DB2® developerWorks® Domino Designer® Domino.Doc® Domino® DPI® DRDA® **Electronic Service Agent** IBM Electronic Services for AS/400® ibm.com® ILS/400® iNotes Intelligent Printer Data Stream IP PrintWay IPDS iSeries Lotus Notes® Lotus® **MQSeries**® Net.Commerce Net.Data® NetRexx Notes<sup>®</sup> OfficeVision/400 Operating System/400® OS/400® Power Series 400® QMF Redbooks **RPG/400**® SAA® SQL/400® System/36 System/38 Systems Application Architecture® WebSphere®

Java and all Java-based trademarks are trademarks of Sun Microsystems, Inc. in the United States, other countries, or both.

Microsoft, Windows, Windows NT, and the Windows logo are trademarks of Microsoft Corporation in the United States, other countries, or both.

UNIX is a registered trademark of The Open Group in the United States and other countries.

Linux is a trademark of Linus Torvalds in the United States, other countries, or both.

Other company, product, or service names may be trademarks or service marks of the companies mentioned above or of others.

#### **Disclaimer of Warranty**

The author makes no representation or warranties, either express or implied by or with respect to anything in this document, and shall not be liable for any implied warranties of merchantability or fitness for a particular purpose or for any indirect special or consequential damages. While every precaution has been taken in the preparation of this publication, the author assumes no responsibility for errors or omissions. This publication and features described in it are subject to change without notice. The information contained herein is provided for educational purposes only.

#### **Copyright Notice**

© 2004, 2005, by Shalom Carmel. No part of this publication may be reproduced, stored in a retrieval system or transmitted, in any form or by any means, photocopying, recording or otherwise, without prior written consent of Shalom Carmel, except for making a personal backup copy, and except for printing a copy for personal use.

## Book contents at a glance

| Introduction                                                  | 1   |
|---------------------------------------------------------------|-----|
| Chapter 1: Server footprinting                                | 3   |
| Chapter 2: User Enumeration                                   | 11  |
| Chapter 3: Getting unplanned and unauthorized access          |     |
| Chapter 4: Traps and Trojan horses                            |     |
| Chapter 5: Shells and script execution                        | 101 |
| Chapter 6: Hacking the rest of the network through the AS/400 | 127 |
| Chapter 7: The AS400 on the World Wide Web                    | 147 |
| Chapter 8: Hiding your tracks                                 | 159 |
| Chapter 9: Attack exit programs                               | 169 |
| Appendix A: Securing TCP/IP network services                  | 175 |
| Appendix B: Object authority 101                              | 181 |
| Appendix C: Client Access Express                             | 185 |
| Appendix D: References                                        | 186 |
| Index                                                         | 191 |

## **Full Table of Contents**

| Introduction                                         | 1  |
|------------------------------------------------------|----|
| Chapter 1: Server footprinting                       | 3  |
| 1.1 Port scanning and banner grabbing                |    |
| Telnet                                               | 5  |
| FTP                                                  | 6  |
| HTTP                                                 | 6  |
| SMTP                                                 | 7  |
| POP3                                                 | 8  |
| SNMP                                                 | 8  |
| Summary                                              | 9  |
| Chapter 2: User Enumeration                          | 11 |
| 2.1 Default users and passwords                      |    |
| 2.2 Network based enumeration                        |    |
| Sniffing network transport                           |    |
| Telnet login informational messages                  |    |
| POP3 authentication                                  |    |
| Web server basic authentication                      |    |
| Listing iseries users with FIP                       |    |
| Darations Navigator / Client Access                  |    |
| Brute force password guessing                        |    |
|                                                      |    |
| 2.3 Native mode enumeration                          |    |
| iSeries users in the Disk Information file           |    |
| USPJOB user profiles disclosure                      |    |
| Work Object command                                  |    |
| Summary                                              |    |
| Chapter 3: Getting upplanned and unauthorized access | 33 |
| 2.1 Coining command line inside complications        |    |
| Changing the login environment seriet                |    |
| Gaining command line from green screen applications  |    |
| Misconfigured System Request key                     | 35 |
| Accessing system menus from inside applications      |    |
| Abusing the ATTN key                                 |    |
| Application *MENU objects                            |    |
| Command line at *SIGNOFF                             |    |
| Application insecure menu options                    |    |
| Command Line enabling programs                       |    |
| 3.2 Escalation of Privileges                         |    |
| Switching to another profile                         |    |
| Modifying user object headers in memory              | 41 |
| Account and authority management                     |    |
| 3.3 View and modify contents of an AS400 server      |    |
| No terminal necessary                                |    |
| DB2 to the rescue                                    |    |
| The traditional way                                  |    |
| Copying back and forth                               |    |
| Integrated File System                               |    |
|                                                      |    |

| Summary                                                       | 77                |
|---------------------------------------------------------------|-------------------|
| Chapter 4: Traps and Trojan horses                            |                   |
| 4.1 Meddling with Startup Scripts                             |                   |
| Changing another user's login script                          | 79                |
| System IPL startup                                            |                   |
| QSHELL and PASE startup files                                 |                   |
| 4.2 Modifying *MENU objects                                   |                   |
| 4.3 Hijacking terminal devices                                |                   |
| 4.4 Hijacking printed output                                  |                   |
| 4.5 Adding payload to events                                  |                   |
| Manipulating command objects                                  |                   |
| Event exit programs                                           |                   |
| Message queue trapping.                                       |                   |
|                                                               |                   |
| 4.6 Hacking work management                                   |                   |
| Scheduled Jobs                                                |                   |
|                                                               |                   |
| 4.7 Hacking communications                                    |                   |
| Changing INETD                                                |                   |
| Adding unplanned TCP/IP services                              |                   |
| Summary                                                       |                   |
| Chapter 5: Shells and script execution                        | <i>101</i><br>101 |
| CL                                                            |                   |
| REXX                                                          |                   |
| SBMDBJOB, STRDBRDR                                            | 103               |
| STRS36PRC                                                     |                   |
| Unix clones: QSHELL and PASE                                  |                   |
| C and C++<br>Java                                             | 103               |
| PERL                                                          |                   |
| 5.2 Remote command execution                                  |                   |
| REXEC server                                                  |                   |
| Client Access remote command execution                        |                   |
| DDM – (SBMRMTCMD command)                                     |                   |
| SOL – call any program as stored procedure                    |                   |
| 5 3 Romoto interactivo access                                 | 110               |
| HTTP work station gateway                                     | 110 III           |
| ASCII TTY Telnet                                              |                   |
| Remote QSHELL server                                          |                   |
| Remote reverse shell using Java RAWT                          |                   |
| Remote reverse shell using netcat                             |                   |
| X terminal                                                    |                   |
| VINC Server                                                   |                   |
| Summary                                                       |                   |
| Chapter 6: Hacking the rest of the network through the AS/400 | 127               |
| 6.1 Network topology                                          |                   |
|                                                               |                   |

| TRACEROUTE and PING                               |     |
|---------------------------------------------------|-----|
| SNMP disclosures                                  |     |
| Host tables and related files                     |     |
| ISeries running BIND                              |     |
| NSLOOKUT                                          |     |
| 6.2 TCP/IP clients on the iSeries                 |     |
| TELNET                                            |     |
| Distributed database (DRDA) client                |     |
| The Qfilesvr.400 file system                      |     |
| Accessing CIFS/SMB resources via QNTC             |     |
| NFS client                                        |     |
| 6.3 Email abuse                                   |     |
| 6.4 Windows clients                               | 140 |
| Attack PC emulations from an iSeries application  | 140 |
| Virus files on the iSeries                        |     |
| Summary                                           | 144 |
|                                                   |     |
| Chapter 7: The AS400 on the World Wide Web        |     |
| 7.1 IBM HTTP server                               |     |
| JSP source display exposure                       |     |
| Denial of service                                 |     |
| Using validation lists versus system profiles     |     |
| Non-maden directory structure                     |     |
| PERL and PHP                                      |     |
| 7 2 Not Data                                      | 176 |
| 1.2 Internal variables exposure                   |     |
| % define exposure                                 |     |
| Show SQL vulnerability                            |     |
| Local path disclosure                             |     |
| 7.3 SQL injection in AS400 context                |     |
| Summary                                           |     |
|                                                   | 150 |
| Chapter 8: Hiding your tracks                     |     |
| 8.1 Hiding running jobs from the system admin     |     |
| 8.2 JOBLOG and printed output                     |     |
| 8.3 QSYSOPR, QSYSMSG message queues               |     |
| 8.4 QHST log                                      |     |
| 8.5 Audit journal                                 |     |
| 8.6 HTTP server logs                              |     |
| Apache HTTP server                                |     |
| Original HTTP server                              |     |
| Summary                                           |     |
| Chapter 9: Attack exit programs                   | 169 |
| 9.1 What are security exit programs?              |     |
| 9.2 The problem with exit programs                |     |
| Services lacking sufficient exit point validation |     |
| Network attacks                                   |     |

| 9.3 Probable exit point validation weaknesses |  |
|-----------------------------------------------|--|
| FTP directory traversal                       |  |
| FTP symbolic link support                     |  |
| SQL alias and table override                  |  |
| Cross-schema views, indexes and logical files |  |
| SQL large buffer                              |  |
| SQL multiple files join                       |  |
| Telnet 5250 extended command support          |  |
| Summary                                       |  |
| Appendix A: Securing TCP/IP network services  |  |
| Securing TCP/IP ports                         |  |
| Securing services management                  |  |
| Securing SNMP                                 |  |
| Disabling SNMP                                |  |
| Disabling TFTP                                |  |
| Disabling POP3                                |  |
| Disabling REXEC                               |  |
| Securing Client Access RMTCMD                 |  |
| Appendix B: Object authority 101              |  |
| Appendix C: Client Access Express             |  |
| Appendix D: References                        |  |
| Web sites                                     |  |
| Printed and electronic Books                  |  |
| iSeries Security applications and vendors     |  |
| Index                                         |  |

## List of Figures

| Figure 1: Sample iSeries log in screen                      | 5  |
|-------------------------------------------------------------|----|
| Figure 2: Operation Navigator users management              | 21 |
| Figure 3: Operation Navigator user profile details          | 22 |
| Figure 4: List of authorization lists                       | 23 |
| Figure 5: Authorization list details                        | 23 |
| Figure 6: System Request menu                               |    |
| Figure 7: Display job screen                                | 27 |
| Figure 8: Display job library list                          | 27 |
| Figure 9: List of user profiles from DSPJOB                 |    |
| Figure 10: Work with user profiles display                  |    |
| Figure 11: Display a user profile display                   |    |
| Figure 12: Work with authorization lists                    |    |
| Figure 13: Display authorization list                       |    |
| Figure 14: Gaining command line from DSPJOB command         |    |
| Figure 15: Work with Job command                            | 35 |
| Figure 16: Default ATTN menu                                |    |
| Figure 17: *SIGNOFF display                                 |    |
| Figure 18: QUSCMDLN shell                                   |    |
| Figure 19: QCMD and QCL shells                              |    |
| Figure 20: Work with job descriptions                       | 40 |
| Figure 21: Display a job description                        | 41 |
| Figure 22: Object authority editor                          | 44 |
| Figure 23: TFTP configuration                               |    |
| Figure 24: View library contents from the IFS side          | 49 |
| Figure 25: View database library contents                   | 50 |
| Figure 26: Select database libraries to work with           |    |
| Figure 27: Change table data with Operations Navigator      | 51 |
| Figure 28: Database change journal warning                  | 51 |
| Figure 29: Create database alias                            | 51 |
| Figure 30: Create database alias. continued                 |    |
| Figure 31: Native SQL tool (STRSOL)                         |    |
| Figure 32: SOL assistant in Operations Navigator            | 54 |
| Figure 33: DB2 Query Manager main menu                      |    |
| Figure 34: Work with OM queries                             |    |
| Figure 35: Work with OM permissions                         |    |
| Figure 36: Manipulate tables using OM                       |    |
| Figure 37: Finding a file's journal                         |    |
| Figure 38: Work with libraries                              |    |
| Figure 39: Work with objects command output                 |    |
| Figure 40: PDM main screen                                  |    |
| Figure 41: Work with objects using PDM                      |    |
| Figure 42: DFU main menu                                    |    |
| Figure 43: DFU create program - select a file to manipulate |    |
| Figure 44: DFU create program - turn off audit              |    |
| Figure 45: DSPPFM command                                   |    |
| Figure 46: DSPPFM hexadecimal mode                          |    |
| Figure 47: Work with links – View list of libraries         | 68 |
|                                                             |    |

| Figure 48: Work with links – View library contents                         | 69  |
|----------------------------------------------------------------------------|-----|
| Figure 49: Work with links – view file contents                            | 69  |
| Figure 50: Work with spool files                                           | 71  |
| Figure 51: Work with printers                                              | 72  |
| Figure 52: Work with output queue                                          | 72  |
| Figure 53: WRKSPLF, basic assistance level                                 | 73  |
| Figure 54: Operation Navigator printer output filter                       | 73  |
| Figure 55: Operations Navigator – select user for printer output           | 74  |
| Figure 56: Edit file utility                                               | 75  |
| Figure 57: Edit file utility – manage directories                          | 75  |
| Figure 58: Change initial program in a user profile (Operations Navigator) | 79  |
| Figure 59: Change initial program in a user profile (native mode)          | 80  |
| Figure 60: Display program information                                     | 80  |
| Figure 61: Display menu attributes                                         | 83  |
| Figure 62: Work with message file of menu options                          | 83  |
| Figure 63: Change AS400 menu options                                       | 84  |
| Figure 64: Display subsystem's sign-on screen                              | 85  |
| Figure 65: Work with LPR output queue                                      | 86  |
| Figure 66: Add new printer port in Windows                                 | 86  |
| Figure 67: Add LPR printer in Windows                                      | 87  |
| Figure 68: Display command information                                     | 88  |
| Figure 69: Display command information, continued                          | 89  |
| Figure 70: Work with event exit point registration                         | 92  |
| Figure 71: Display subsystem description command output                    | 94  |
| Figure 72: Display routing entry                                           | 95  |
| Figure 73: Work with Relational databases                                  | 96  |
| Figure 74: Work with DDM Files                                             | 108 |
| Figure 75: WSG signon screen                                               | 110 |
| Figure 76: WSG – AS400 main menu                                           | 111 |
| Figure 77: Remote AWT daemon                                               | 112 |
| Figure 78: Remote AWT verification                                         | 114 |
| Figure 79: AWT reverse shell sample                                        | 115 |
| Figure 80: Another AWT reverse shell sample                                | 116 |
| Figure 81: AWT reverse shell – run AS400 command                           | 118 |
| Figure 82: AWT reverse shell sample – select AS400 command                 | 119 |
| Figure 83: AWT reverse shell sample – Prompt AS400 command                 | 120 |
| Figure 84: AWT reverse shell sample – display AS400 command help           | 121 |
| Figure 85: Reverse shell netcat listener                                   | 122 |
| Figure 86: Launch aixterm.                                                 | 124 |
| Figure 87: Launch X terminal                                               | 124 |
| Figure 88: X terminal display                                              | 124 |
| Figure 89: Netstat connection list                                         | 128 |
| Figure 90: Netstat connection details                                      | 128 |
| Figure 91: Netstat full server name                                        | 129 |
| Figure 92: Traceroute job log screen                                       | 130 |
| Figure 93: Work with DRDA databases                                        | 137 |
| Figure 94: SMTP relay restrictions                                         | 139 |
| Figure 95: SMTP connection restrictions                                    | 140 |
| Figure 96: Uninstall REXECD on the PC                                      | 143 |
| Figure 97: Net.Data script to run system commands                          | 151 |
|                                                                            |     |

| Figure 98: Net.Data script to run any SQL            | 152 |
|------------------------------------------------------|-----|
| Figure 99: Results of Net.Data script to run any SQL | 153 |
| Figure 100: Work with QSYSOPR message queue          | 160 |
| Figure 101: OpsNav work with message queues          | 161 |
| Figure 102: Select message queue to display          | 161 |
| Figure 103: Work with files command                  | 162 |
| Figure 104: Manipulate system auditing               | 164 |
| Figure 105: Swap audit journal receiver              | 165 |
| Figure 106: Audit Journal Properties                 | 165 |
| Figure 107: Deleting the audit journal receivers     | 166 |
| Figure 108: Remote Command Autostart                 | 179 |
| Figure 109: Advanced RMTCMD configuration            | 180 |
| Figure 110: Checking authority flowchart             | 182 |
| Figure 111: Display Object Authority                 | 183 |
| Figure 112: CHKOBJ command                           |     |

### List of Tables

| Table 1: Common non-secure ports                              |     |
|---------------------------------------------------------------|-----|
| Table 2: Common secure ports                                  |     |
| Table 3: Default user profiles                                | 11  |
| Table 4: Telnet, FTP and POP3 comparison for user enumeration | 14  |
| Table 5: User profile attributes                              | 43  |
| Table 6: Journal dump file structure                          | 58  |
| Table 7: Comparison between copying commands                  | 70  |
| Table 8: Structure of QATOCSTART file                         | 98  |
| Table 9: Netstat options                                      | 127 |
| Table 10: Traceroute options                                  | 130 |
| Table 11: Ping options                                        | 131 |
| Table 12: Summary of object management authorities            |     |
| Table 13: Summary of object data authorities                  |     |
|                                                               |     |

## Introduction

I started to write this book in the summer of 2001, after reading an audit report done for a client of mine by a leading consulting firm. I was disappointed to see that the only thing they actually looked after were the system values and the user profiles definitions. Although these are two major issues with many AS/400 installations, they are certainly not the only issues. Due to my experience on the platform and to my professional activity in information security, I was already aware of many tricks that compromise security on an AS/400 server. I started to methodically document my bag of tricks, and to actively seek solutions to problems hypothetical hackers intent on abusing an AS400 platform may have.

At that time I was reading my first copy of the successful Hacking Exposed series, and adopted the methodology used there. Some of the more interesting techniques, like running a reverse netcat shell, are directly attributed to this reading.

Chapter 1 explains how to recognize an iSeries server during routine scans.

Chapter 2 shows how to create a list of valid user accounts on an iSeries server.

Chapter 3 shows the various methods to gain unplanned access to the server and to the assets it contains: Getting a command line, escalation of privileges, built-in tools to view and modify data.

Chapter 4 explains how to plant traps, bombs and Trojan horses triggered by unsuspecting parties or by system events.

Chapter 5 shows how to use the multiple command execution capabilities of the server to execute remote commands, create backdoors and reverse shells, and what common programming tools can be used in your scripts.

Chapter 6 explains how to use the iSeries server to investigate the network environment, connect to network resources, and attack workstation clients.

Chapter 7 shows what may happen when an AS/400 is used to host web sites and web applications.

In chapter 8 we will cover our tracks and manipulate the various system and audit logs.

Chapter 9 touches upon the possible vulnerabilities of commonly found iSeries security applications that use the security APIs provided by IBM.

To keep the book on schedule, I intentionally left out some topics, like SNA based vulnerabilities and physical security. Please fill up the survey on the web site, at http://www.venera.com to let me know what topics should in your opinion be added or expanded in future editions.

Hacking iSeries - © 2004 Shalom Carmel

## **Chapter 1: Server footprinting**

The first action a hacker does when given access to your network is reconnaissance. The action of mapping the network and the servers is critical for evaluation of the possible attack vectors, for finding the soft spots of the enterprise, and for recognizing the assets available for plundering. A typical footprinting session will include network scanning to find responsive IP addresses, and port scanning of individual server ports to discover what services are available on the network. Not surprisingly, the iSeries uses some peculiar ports and particular responses that identify it easily.

### 1.1 Port scanning and banner grabbing

Besides the platform's particular banners which are listed further on in this chapter, there are a number of platform specific ports that may indicate an iSeries server. Note that the system administrator may change most of the default ports.

| Service name  | Description                                                                                             | Port number |
|---------------|----------------------------------------------------------------------------------------------------|-------------|
| ddm           | DDM server is used to access data via DRDA and for record level access.                                 | 446         |
| As-svrmap     | Port mapper returns the port number for the requested server.                                           | 449         |
| As-admin-http | HTTP server administration.                                                                             | 2001        |
| As-mtgctrlj   | Management Central server is used to manage multiple AS/400s in a network.                              | 5544        |
| As-mtgctrl    | Management Central server is used to manage multiple AS/400s in a network.                              | 5555        |
| As-central    | Central server is used when a Client Access license is required and for downloading translation tables. | 8470        |
| As-database   | Database server is used for accessing the AS/400 database.                                              | 8471        |
| As-dtaq       | Data Queue server allows access to the AS/400 data queues, used for passing data between applications.  | 8472        |
| As-file       | File Server is used for accessing any part of the AS/400 file system.                                   | 8473        |
| as-netprt     | Printer Server is used to access printers known to the AS/400.                                          | 8474        |
| as-rmtcmd     | Remote command server is used to send commands                                                          | 8475        |

|           | from a PC to an AS/400 and for program calls.                                                            |      |
|-----------|----------------------------------------------------------------------------------------------------|------|
| as-signon | Sign-on server is used for every Client Access connection to authenticate users and to change passwords. | 8476 |
| as-usf    | Ultimedia facilities are used for multimedia data.                                                       | 8480 |

#### Table 1: Common non-secure ports

The following table shows port numbers for host servers and daemons that use Secure Sockets Layer (SSL):

| Service name   | Description                                                                                              | Port Number |
|----------------|----------------------------------------------------------------------------------------------------|-------------|
| ddm-ssl        | DDM server is used to access data via DRDA and for record level access.                                  | 447, 448    |
| telnet-ssl     | Telnet server.                                                                                           | 992         |
| as-admin-https | HTTP server administration.                                                                              | 2010        |
| as-mgtctrl-ss  | Management Central server is used to manage multiple AS/400s in a network.                               | 5566        |
| as-mgtctrl-cs  | Management Central server is used to manage multiple AS/400s in a network.                               | 5577        |
| as-central-s   | Central server is used when a Client Access license is required and for downloading translation tables.  | 9470        |
| as-database-s  | Database server is used for accessing the AS/400 database.                                               | 9471        |
| as-dtaq-s      | Data Queue server allows access to the AS/400 data queues, used for passing data between applications.   | 9472        |
| as-file-s      | File Server is used for accessing any part of the AS/400 file system.                                    | 9473        |
| as-netprt-s    | Printer Server is used to access printers known to the AS/400.                                           | 9474        |
| as-rmtcmd-s    | Remote command server is used to send commands from a PC to an AS/400 and for program calls.             | 9475        |
| As-signon-s    | Sign-on server is used for every Client Access connection to authenticate users and to change passwords. | 9476        |

 Table 2: Common secure ports

More information including a list of iSeries Access for Windows functions and the servers used by those functions can be found here:

http://www-

912.ibm.com/n\_dir/nas4apar.NSF/c79815e083182fec862564c00079d117/fcc664db54c4c54986256872 0047b5fd?OpenDocument&Highlight=2,ii12227

There are many useful port scanning tools, but for our purposes we can use netcat to scan an iSeries server from the network it resides on. Netcat is an extremely useful utility that is used in several places throughout this book. It can even run on the iSeries itself to create a reverse shell available on the internet – as shown in chapter 5, "Remote reverse shell using netcat".

```
$ nc -v -z -w 1 as400.victim.com 1-100 | grep "open"
as400.victim.com [192.168.1.1] 80 (http) open
as400.victim.com [192.168.1.1] 25 (smtp) open
as400.victim.com [192.168.1.1] 23 (telnet) open
as400.victim.com [192.168.1.1] 21 (ftp) open
```

#### Telnet

The iSeries server supports a special type of Telnet stream called TN5250. To get full benefit from the 5250 features you need a special Telnet client. There are easy to get and inexpensive 5250 clients, such as MochaSoft (found at *www.mochasoft.dk*).

Of course, if you have a legal user name due to your position in the server owner's company, then you may already have a Telnet client on your workstation.

A regular iSeries sign-on screen looks like this:

```
Sian On
                                                                  s0011223
                                       System . . . . :
Subsystem . . . . :
Display . . . . :
                                                                  QINTER
                                                                  QPDEV00001
Password
User
            :
Program/procedure
                      .
                        . . . .
Menū
                              :
                        :
                      :
Current library
                           .
                             (C) COPYRIGHT IBM CORP. 1980. 1999.
```

#### Figure 1: Sample iSeries log in screen

Let's explain the screen layout:

The top right corner displays the server's APPN network name, the subsystem name, and the name assigned to your terminal session. This trio is an iSeries fingerprint. The system administrator can hide the program, menu, and library fields, in chapter 3 we will demonstrate what can happen if those input fields are not hidden.

#### NOTE

A regular windows or UNIX telnet client can also be used with limited functionality to work with iSeries menus and programs.

#### FTP

Netcat can be successfully used to grab an FTP banner, enabling us see from the very beginning that we're dealing with an AS400 server.

```
$ echo quit | nc -v as400.victim.com 21
as400.victim.com [198.162.0.1] 21 (ftp) open
220-QTCP at S0011223.VICTIM.COM.
220 Connection will close if idle more than 5 minutes.
221 QUIT subcommand received.
```

Those 220 lines are a telltale sign of an iSeries server, especially the "QTCP at ..." string. If you have a valid user profile on the AS400 and are able to log in (perhaps as an anonymous user), then the server can be made to cough up more disclosing information.

```
C:\> ftp as400.victim.com
Connected to as400.victim.com.
220-QTCP at S0011223.VICTIM.COM.
220 Connection will close if idle more than 5 minutes.
ftp> quote syst
215 OS/400 is the remote operating system. The TCP/IP version is
"V4R4M0".
```

#### Countermeasure:

The first 220 line originates in message TCP120D from the QTCP/QTCPMSGF message file, and the variable fields in it representing the user who runs the process and the server's IP address cannot be changed. I do not recommend changing the user to anything other than QTCP, because such a change can have unforeseen consequences. Besides, most if not all damaging attacks require the hacker to have a valid account (user profile), so do not stay awake at night because the system reveals its OS to non-authenticated users.

However, the exposure resulting from the "quote syst" FTP command is more serious: There are differences between the OS levels. Some may be quite meaningful in directing an attacker towards the most effective attack venues. The message ID is TCP1222 from QTCP/QTCPMSGF.

#### HTTP

Again, netcat is used to grab the service banner. "IBM-HTTP-Server/1.0" is only used in the AS400 original HTTP server context.

```
$ echo GET / | nc -v as400.victim.com 80
HTTP/1.1 200 Document follows
Server: IBM-HTTP-Server/1.0
Date: Thu, 27 Feb 2003 17:16:03 GMT
Content-Location: index.html
Connection: close
Accept-Ranges: bytes
Content-Type: text/html
Content-Length: 305
Last-Modified: wed, 01 Dec 1999 13:01:53 GMT
<html>
```

If the HTTP server you attempt to survey is connected to the Internet, an easy way is to use HTTP discovery services, such as Netcraft at www.netcraft.com

(Read about AS400 HTTP server vulnerabilities in chapter 8).

#### SMTP

The AS400 server can be used as an enterprise email server, providing both SMTP and POP3 protocols. Both protocols can be used to verify the server type.

#### **Revealing SMTP banners**

Let us use Telnet on port 25 to see how the iSeries SMTP server responds.

```
$ telnet as400.victim.com 25
220 S0011223.VICTIM.COM running IBM AS/400 SMTP V05R01M00 on Thu, 27
Feb 2003 17:56:18 +0200.
he1p
214- Valid commands are:
214- HELO
                      RCPT DATA RSET QUIT
              MAIL
                                                     NOOP
214- HELP
              VRFY
214- Commands not valid are:
214- SEND SOML SAML TURN
214- Mail forwarding handled by this server.
214- S0011223.VICTIM.COM is running the OS/400 operating system.
214- For more information, enter HELP <topic>.
214- For local information contact POSTMASTER @ S0011223.VICTIM.COM.
214 End of help information.
quit
221 S0011223.VICTIM.COM Service closing transmission channel.
```

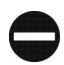

#### Countermeasures:

The first 220 line originates in message TCP120D from the QTCP/QTCPMSGF message file, and the variable fields in it representing the user who runs the process and the server's IP address cannot be changed. I do not recommend changing the user to anything other than QTCP, because such a change can have unforeseen consequences.

#### **SMTPScan tool**

SMTPScan is a tool to find out which MTA is used, by sending several "special" STMP requests and comparing the error codes returned with those in the fingerprint database. It does not take into account banners and other text information that cannot be trusted, only error codes.

This tool can be downloaded from: http://www.greyhats.org/outils/smtpscan/ Moreover, a document has been written describing the method implemented in

SMTPScan that can be downloaded (PDF format) at:

http://www.greyhats.org/outils/smtpscan/remote\_smtp\_detect.pdf

Add the following line to the fingerprint file of SMTPScan:

IBM AS/400 SMTP v05r01m00:503:501:250:501:250:501:250:501:250:501:214:502:502:250:500

#### Countermeasures:

Do not enable SMTP if you don't have to. If you have an internal mail server such as Exchange or Domino, consider using their SMTP gateways for outgoing email from AS400 applications, even at the expense of buying emailing software which is not very expensive for the AS400.

### POP3

Here is what a POP3 session with an AS400 server looks like:

```
+OK POP3 server ready
USER bogus
+OK POP3 server ready
PASS xyz
-ERR Logon attempt invalid CPF2204
```

The CPF2204 code message ID is a sure sign we're dealing with an AS400. We'll elaborate on POP3, CPF2204 and similar protocols in Chapter 2.

#### Countermeasures:

If you were in doubt regarding SMTP, you shouldn't be in doubt regarding POP3. Get a real mail server for your company. As we'll see later on, POP3 is not protected by any exit programs, and provides the best venue for an intruder to enumerate your users. The POP3 server also creates potential content security problems – read about it in chapter 3. If you already have another mail server – disable POP3 immediately.

#### **SNMP**

The iSeries supports SNMP since OS/400 version 3.1. SNMP can be a great tool to manage your network and your servers. However, when improperly configured, SNMP provides a hacker with foot-printing information. SNMP can also reveal a lot of valuable information about your server and network, such as the list of all clients currently connected to the server, communication configurations and definitions, and a list of hardware on your server. Read more about SNMP disclosures in chapter 6.

To extract the following sample SNMP report, SNMPWALK (by Cyneric) was used on a default, out-of-the-box iSeries installation. The list has been edited for brevity, and the interesting parts have been highlighted.

```
C:\> snmpwalk 192.168.0.1 public .1.3
```

```
.iso.3.6.1.2.1.1.1.0 = "IBM OS/400 V5R1M0"
.iso.3.6.1.2.1.1.2.0 = OID: .iso.3.6.1.4.1.2.6.11
.iso.3.6.1.2.1.1.3.0 = Timeticks: (39659506) 4 days, 14:09:55.06
.iso.3.6.1.2.1.1.4.0 = ""
.iso.3.6.1.2.1.1.5.0 = "S0011223.VICTIM.CORP"
.iso.3.6.1.2.1.1.6.0 = ""
.iso.3.6.1.2.1.1.7.0 = 72
.iso.3.6.1.2.1.2.1.0 = 2
.iso.3.6.1.2.1.2.2.1.1.1 = 1
.iso.3.6.1.2.1.2.2.1.1.2 = 2
.iso.3.6.1.2.1.2.2.1.2.1 = "*LOOPBACK "
.iso.3.6.1.2.1.2.2.1.2.1 = "*LOOPBACK "
.iso.3.6.1.2.1.2.2.1.3.1 = 1
<. . . . >
```

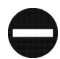

#### Countermeasures:

Do you really use SNMP? If the answer is no, then SNMP should not be automatically started with the rest of the TCP/IP servers. The following command will remove SNMP from the autostart list: CHGSNMPA AUTOSTART(\*NO). This method will not work when using an explicit start-all command, such as STRTCPSVR SERVER(\*ALL), so in addition you should completely remove the PUBLIC community string. On the other hand, if you do use SNMP, take your time to configure it properly:

- Delete the PUBLIC community and create another, non-trivial community, with proper manager IP addresses, using either Operations Navigator, or option 2 of the CFGTCPSNMP command.
- To define the authentication event trapping use the CHGSNMPA command.
- Log at least the SNMP traps, and the set requests.

See appendix A for detailed instructions for disabling SNMP on your AS400 server.

### Summary

The AS/400 server supports a variety of TCP network services. Some are proprietary to the platform and use proprietary ports, such as the Management Central service on ports 5566 and 5577. Others are well known and widely used TCP services whose responses and banners disclose the fact that the server we're dealing with is an IBM AS/400.